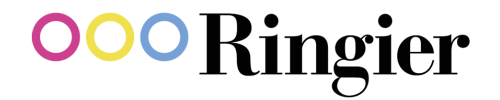

# Anleitung Event Website

März 2025, Marketing & Communications Ringier Advertising

## Ziel der Eventseite

- Die Seite dient allen internen Event-Bereichen, um ihre Events gut aneinander vorbei zu koordinieren. Events können auf «provisorisch» gesetzt werden, damit ein Datum reserviert ist.
- Die Seite dient einem ausgewählten Führungskreis (z.B. RMS GL), um einen Überblick über alle Events im Hause Ringier zu erhalten.

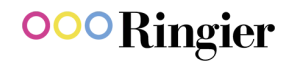

# User anlegen

Wer hat Zugriff auf die Eventseite:

- Alle Personen, die Events für Ringier AG organisieren und koordinieren.
- Führungskräfte und deren Assistent:innen, welche eine Übersicht aller Events brauchen.

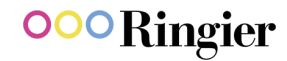

### **User** anlegen

1. Auf der Homepage ganz unten auf den *Registrationslink* klicken.

## Registration

Hier kannst du dich registrieren!

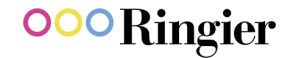

#### **User anlegen**

2. Das Formular entsprechend ausfüllen.

3. Beim erhaltenen Bestätigungsmail die Registrierung bestätigen (siehe Spam).

4. Die Admins erhalten die Anfrage und bestätigen die **zugelassenen Personen** innerhalb von 24h.

<u>Wende dich in dringenden Fällen an Jacqueline</u> <u>Güdel oder Valerie Beck - Marketing &</u> <u>Communications Ringier Advertising</u>

5. Der neue User erhält ein Bestätigungsmail und kann sich ab sofort auf der Website einloggen.

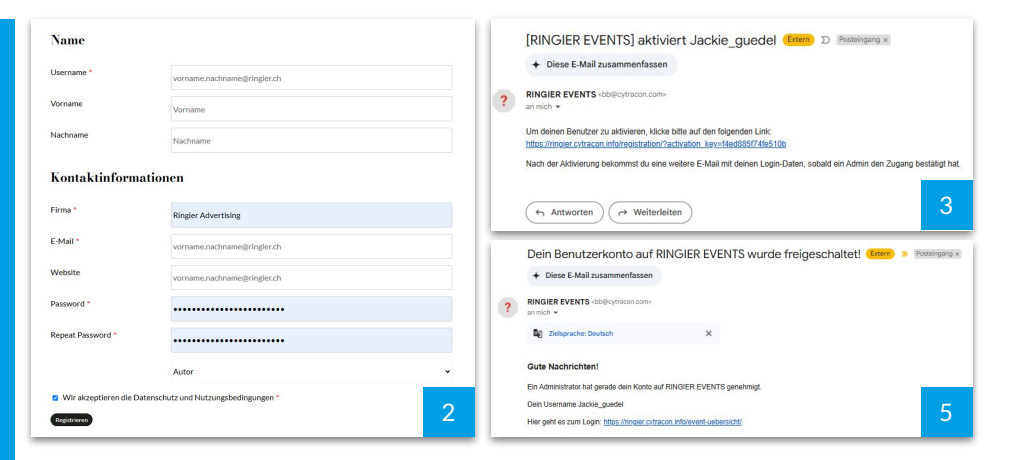

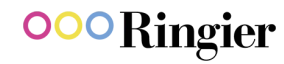

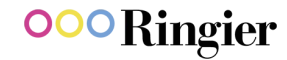

1. Auf Benutzerkonto klicken und **Event** erfassen wählen

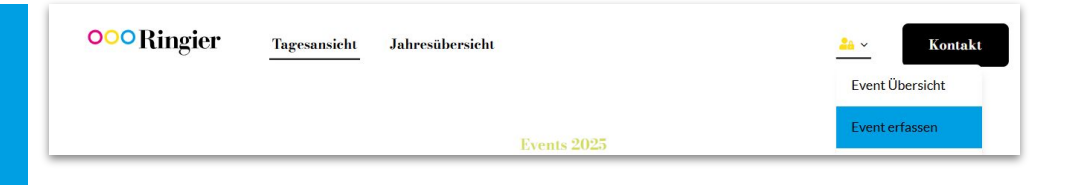

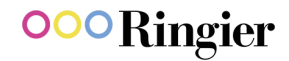

#### 2. Formular ausfüllen:

- a. Name
- b. Datum/Zeit
- c. Event Details Optional, z.B. Themeninhalt, Zweck, Ablauf, interne Personen
- d. Location Falls passende Location noch nicht vorhanden ist, kann sie über den Button *Neu erstellen* hinzugefügt werden
- e. Event Organizer Falls passender Organizer noch nicht vorhanden ist, kann dieser über den Button *Neu erstellen* hinzugefügt werden (keine einzelnen Personen erfassen - nur Units)

| vent Nar                                     | me *                                               |                      |                      |               |       |   |     |      |      |                |        |  |   |
|----------------------------------------------|----------------------------------------------------|----------------------|----------------------|---------------|-------|---|-----|------|------|----------------|--------|--|---|
| TEST EV                                      | vent Jackie                                        |                      |                      |               |       |   |     |      |      |                |        |  |   |
|                                              |                                                    |                      |                      |               |       |   |     |      |      |                |        |  |   |
| Event St                                     | tart Datum                                         | /Zeit                | *                    |               |       |   |     | Even | Ende | Datum/2        | leit * |  |   |
| 28. Februar 2025                             |                                                    |                      |                      | 28. März 2025 |       |   |     |      |      |                |        |  |   |
| 18 00                                        |                                                    |                      |                      |               | 22 00 |   |     |      |      |                |        |  |   |
| 19                                           | 00                                                 |                      |                      |               |       |   |     | 2.   |      | 00             |        |  |   |
| 18<br>G4                                     | 00<br>ianztages-<br>ndzeit ver:                    | Event                | 'n                   |               |       |   |     | *    |      |                |        |  |   |
| 18<br>Ga<br>Er<br>vent Det                   | 00<br>ianztages-<br>ndzeit vers<br>tails           | Event<br>stecke      | n                    |               |       |   |     | •    |      |                |        |  |   |
| 18<br>Gi<br>Er<br>vent Det                   | 00<br>ianztages-<br>ndzeit vers<br>tails           | Event<br>stecke<br>B | en<br>I <del>S</del> | <i>8</i> .    | Ξ     | Ξ | 3 8 |      | I I  | ſ,             |        |  | ; |
| 18<br>Ga<br>Er<br>vent Det<br><> •<br>Networ | 00<br>ianztages-i<br>ndzeit ver:<br>tails<br>tails | Event<br>stecke<br>B | n<br>I <del>S</del>  | 8.            | Ξ     | Ξ | 3 8 |      | I I  | Ē <sub>x</sub> |        |  | 3 |

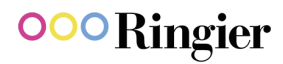

- f. Status kann nachträglich geändert werden
- g. Zielgruppe Mehrfachauswahl möglich
- h. Kontaktperson Eventmanager erfassen
- i. Gastgeber i.d.R. Absender der Einladung
- j. Lieferanten Optional, hier können bei Bedarf Kontaktpersonen von externen Unternehmen erfasst werden, die mit dem Event zusammenhängen z.B. Cateringunternehmen, Techniker etc.
- k. Eventgrösse Anzahl Gäste

| O Abgesagt     |  |  |  |
|----------------|--|--|--|
| O Definitiv    |  |  |  |
| O Feiertag     |  |  |  |
| O Provisorisch |  |  |  |

| Wählen | Sie | die | Zie | aruppe  |
|--------|-----|-----|-----|---------|
|        |     | -   | -   | g. oppe |

Wählen Sie den Event Status aus

| O Andere        | * |
|-----------------|---|
| O Management    |   |
| Mediaagenturen  |   |
| O Medienbranche |   |
| O Mitarbeitende |   |
|                 | • |

#### Kontaktperson / Projektleitung mit Namen, E-Mail und Telefonnummer

Jackie Güdel, jacqueline.guedel@ringier.ch, +41 58 269 22 57

Gastgeber

Thomas Passen

Lieferanten

Catering: Onda Catering | Technik: Venon | Getränke: The Studio

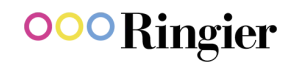

#### 3. Button Event übermitteln klicken

4. Das Event erscheint in der eigenen Übersicht und kann mit Klick auf den Stift bearbeitet oder mit Klick auf den Abfalleimer gelöscht werden.

| ne übermittelten Events | ~ + Lven |
|-------------------------|----------|
|                         | 0.4 Fye  |
| EVENT ÜBERMITTELN       |          |
| O 51-100 Pax            |          |
| O 251 Pax und mehr      |          |
| O 101-250 Pax           |          |
| 🕑 1 bis 50 Pax          |          |
|                         |          |

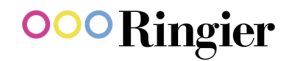

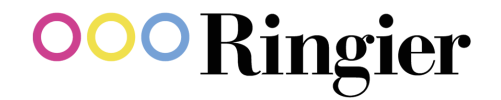

# Fragen?

Wende dich ans Marketing & Communications Team von Ringier Advertising

Jacqueline Güdel, jacqueline.guedel@ringier.ch

Valerie Beck, <u>valerie.beck@ringier.ch</u>